# amasty

See the way Cache Management by Stores for Magento 2 extension works.

# **Guide for Cache Management by Stores for Magento 2**

Apply actions to different cache types for Store Views in a few clicks with an advanced Magento Cache Management extension.

- Manage different cache types for specified Store Views
- View cache status for all Store Views from the grid
- Effortlessly manage cache via mass action
- Flush selected cache types by cron

### Configuration

Refresh

After install the extension navigate to **Admin Panel** → **System** → **Cache Management** 

Pay attention that new column «Store View Status» is created

15 records found

The scope of store views is added

Submit

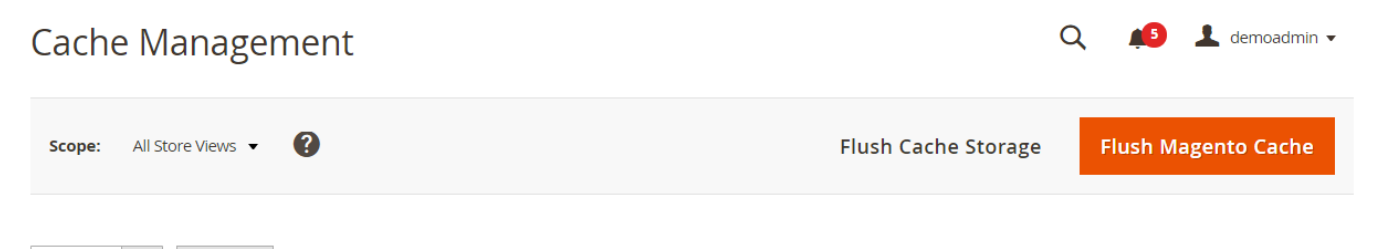

| T | Cache Type                 | Description                                                                 | Tags                     | Status  | Store View Status                          |
|---|----------------------------|-----------------------------------------------------------------------------|--------------------------|---------|--------------------------------------------|
|   | Configuration              | Various XML configurations that were collected<br>across modules and merged | CONFIG                   | ENABLED | DEFAULT DEFAULT2 STORE_VIEW_1 STORE_VIEW_2 |
|   | Layouts                    | Layout building instructions                                                | LAYOUT_GENERAL_CACHE_TAG | ENABLED | DEFAULT DEFAULT2 STORE_VIEW_1 STORE_VIEW_2 |
|   | Blocks HTML output         | Page blocks HTML                                                            | BLOCK_HTML               | ENABLED | DEFAULT DEFAULT2 STORE_VIEW_1 STORE_VIEW_2 |
|   | Collections Data           | Collection data files                                                       | COLLECTION_DATA          | ENABLED | DEFAULT DEFAULT2 STORE_VIEW_1 STORE_VIEW_2 |
|   | Reflection Data            | API interfaces reflection data                                              | REFLECTION               | ENABLED | DEFAULT DEFAULT2 STORE_VIEW_1 STORE_VIEW_2 |
|   | Database DDL<br>operations | Results of DDL queries, such as describing tables or indexes                | DB_DDL                   | ENABLED | DEFAULT DEFAULT2 STORE_VIEW_1 STORE_VIEW_2 |

#### For enable/disable/flush cache for specified store view need:

• navigate to required store view

#### Cache Management

🔍 📫 上 demoadmin 🗸

| Scope:     | All Store Views 🔺  | 0                                                                 | Flush Cache Storage      |         |                           |  |  |
|------------|--------------------|-------------------------------------------------------------------|--------------------------|---------|---------------------------|--|--|
|            | All Store Views    |                                                                   |                          |         |                           |  |  |
|            | Main Website       | 1                                                                 |                          |         |                           |  |  |
| Refresh    | Main Website Store | ecords found                                                      | ecords found             |         |                           |  |  |
|            | Default 2          |                                                                   |                          |         |                           |  |  |
| •          | Default Store View | ription                                                           | Tags                     | Status  | Store View Status         |  |  |
|            | Website 1          |                                                                   |                          |         |                           |  |  |
|            | Website Store 1    | us XML configurations that were collected<br>s modules and merged | CONFIG                   | ENABLED | DEFAULT DEFAULT2          |  |  |
|            | Store View 1       | 1                                                                 |                          |         | STORE_VIEW_1 STORE_VIEW_2 |  |  |
|            | Website 2          | it building instructions                                          | LAYOUT_GENERAL_CACHE_TAG | ENABLED | DEFAULT DEFAULT2          |  |  |
|            |                    |                                                                   |                          |         | STORE_VIEW_1 STORE_VIEW_2 |  |  |
|            | Blocks HTML output | Page blocks HTML                                                  | BLOCK_HTML               | ENABLED | DEFAULT DEFAULT2          |  |  |
|            |                    |                                                                   |                          |         | STORE_VIEW_1 STORE_VIEW_2 |  |  |
|            | Collections Data   | Collection data files                                             | COLLECTION_DATA          | ENABLED | DEFAULT DEFAULT2          |  |  |
|            |                    |                                                                   |                          |         | STORE_VIEW_1 STORE_VIEW_2 |  |  |
|            | Reflection Data    | API interfaces reflection data                                    | REFLECTION               | ENABLED | DEFAULT DEFAULT2          |  |  |
|            |                    |                                                                   |                          |         | STORE_VIEW_1 STORE_VIEW_2 |  |  |
|            | Database DDL       | Results of DDL queries, such as describing                        | DB_DDL                   | ENABLED | DEFAULT DEFAULT2          |  |  |
| <br>- / /E | operations         | Lables or indexes                                                 |                          |         | STORE_VIEW_1 STORE_VIEW_2 |  |  |

• select any cache or select all caches

| Last update:<br>2022/01/17<br>10:43 | magento_2:cache_management_by_stores https://amasty.com/docs/doku.php?id=magento_2:cache_management_by_stores |
|-------------------------------------|----------------------------------------------------------------------------------------------------|

| Cache Management |                            |                                                                             |                          |            | 🔍 🏥 上 demoadmin 🗸                          |  |  |
|------------------|----------------------------|-----------------------------------------------------------------------------|--------------------------|------------|--------------------------------------------|--|--|
| Scope            | : All Store Views ▼        | 0                                                                           | Flush Cach               | ie Storage | Flush Magento Cache                        |  |  |
| Disabl           | e 🔻 Submit                 | 15 records found ( <b>6</b> selected )                                      |                          |            |                                            |  |  |
| - 💌              | Cache <sup>-</sup> ype     | Description                                                                 | Tags                     | Status     | Store View Status                          |  |  |
| ✓                | Configuration              | Various XML configurations that were collected<br>across modules and merged | CONFIG                   | ENABLED    | DEFAULT DEFAULT2 STORE_VIEW_1 STORE_VIEW_2 |  |  |
| <b>&gt;</b>      | Layouts                    | Layout building instructions                                                | LAYOUT_GENERAL_CACHE_TAG | ENABLED    | DEFAULT DEFAULT2 STORE_VIEW_1 STORE_VIEW_2 |  |  |
| ~                | Blocks HTML output         | Page blocks HTML                                                            | BLOCK_HTML               | ENABLED    | DEFAULT DEFAULT2 STORE_VIEW_1 STORE_VIEW_2 |  |  |
| ✓                | Collections Data           | Collection data files                                                       | COLLECTION_DATA          | ENABLED    | DEFAULT DEFAULT2 STORE_VIEW_1 STORE_VIEW_2 |  |  |
| ~                | Reflection Data            | API interfaces reflection data                                              | REFLECTION               | ENABLED    | DEFAULT DEFAULT2 STORE_VIEW_1 STORE_VIEW_2 |  |  |
| ~                | Database DDL<br>operations | Results of DDL queries, such as describing tables or indexes                | DB_DDL                   | ENABLED    | DEFAULT DEFAULT2 STORE_VIEW_1 STORE_VIEW_2 |  |  |

• click «Submit» button

| Cache | Management |
|-------|------------|
|-------|------------|

Default Store View 👻 ? Flush Magento Cache Scope: Flush Cache Storage Refresh Submit 15 records found Ŧ Store View Status Description Status • Cache Type Tags Various XML configurations that were collected across modules and merged DEFAULT DEFAULT2 Configuration CONFIG ENABLED STORE\_VIEW\_1 STORE\_VIEW\_2 Layout building instructions LAYOUT\_GENERAL\_CACHE\_TAG ENABLED DEFAULT DEFAULT2 Layouts STORE\_VIEW\_1 STORE\_VIEW\_2 Blocks HTML output Page blocks HTML BLOCK\_HTML ENABLED DEFAULT DEFAULT2 STORE\_VIEW\_1 STORE\_VIEW\_2 Collections Data Collection data files COLLECTION\_DATA ENABLED DEFAULT DEFAULT2 STORE\_VIEW\_1 STORE\_VIEW\_2

Q

💄 demoadmin 👻

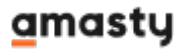

# Flush cache by cron

To enable flush cache by cron:

- navigate to Admin Panel → Stores → Configuration → Ewave Extensions → Cache Managements
- enable the setting **«Enable Flush Cache by Cron»**
- new cron job is created «ewave\_cache\_management\_flush\_cache\_types\_default»

| EWAVE EXTENSIONS | ^ | Flush Cache by Cron                        |                                                                              |
|------------------|---|--------------------------------------------|------------------------------------------------------------------------------|
| Cache Management |   | Enable Flush Cache by Cron<br>[store view] | Yes                                                                          |
| 1                |   |                                            | Select 'Yes' to enable Flush Cache by Cron.                                  |
|                  |   | Cron Expression<br>[store view]            | */5 * * * *                                                                  |
|                  |   |                                            | Enter cron expression for triggering the cache flash procedure.              |
|                  |   | Cache Types                                | ▲                                                                            |
|                  |   | [store view]                               | Configuration                                                                |
|                  |   |                                            | Layouts                                                                      |
|                  |   |                                            | Blocks HTML output                                                           |
|                  |   |                                            | Collections Data                                                             |
|                  |   |                                            | Reflection Data                                                              |
|                  |   |                                            | Database DDL operations                                                      |
|                  |   |                                            | Compiled Config                                                              |
|                  |   |                                            | EAV types and attributes                                                     |
|                  |   |                                            | Customer Notification                                                        |
|                  |   |                                            | Integrations Configuration                                                   |
|                  |   |                                            |                                                                              |
|                  |   |                                            | Select cache types which will be affected with the<br>cache flash procedure. |

## Manage cache types for specified Store View

To enable/disable/flush cache for specify store view you can use the next command line:

```
php bin/magento cache:store:enable {code_store_view}
php bin/magento cache:store:disable {code_store_view}
php bin/magento cache:store:clean {code_store_view}
```

Default Magento command lines are also worked

If the change of the settings will be done on the specified store view only this cache will be invalidated

#### amasty

Find out how to install the Cache Management by Stores extension for Magento 2 via Composer.

From: https://amasty.com/docs/ - Amasty Extensions FAQ

Permanent link: https://amasty.com/docs/doku.php?id=magento\_2:cache\_management\_by\_stores

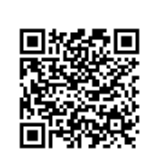

Last update: 2022/01/17 10:43